LION FX 5

#### クイック注文や注文の画面に表示される注文Lot数や指値幅などを、任意の数字に設定することができます。

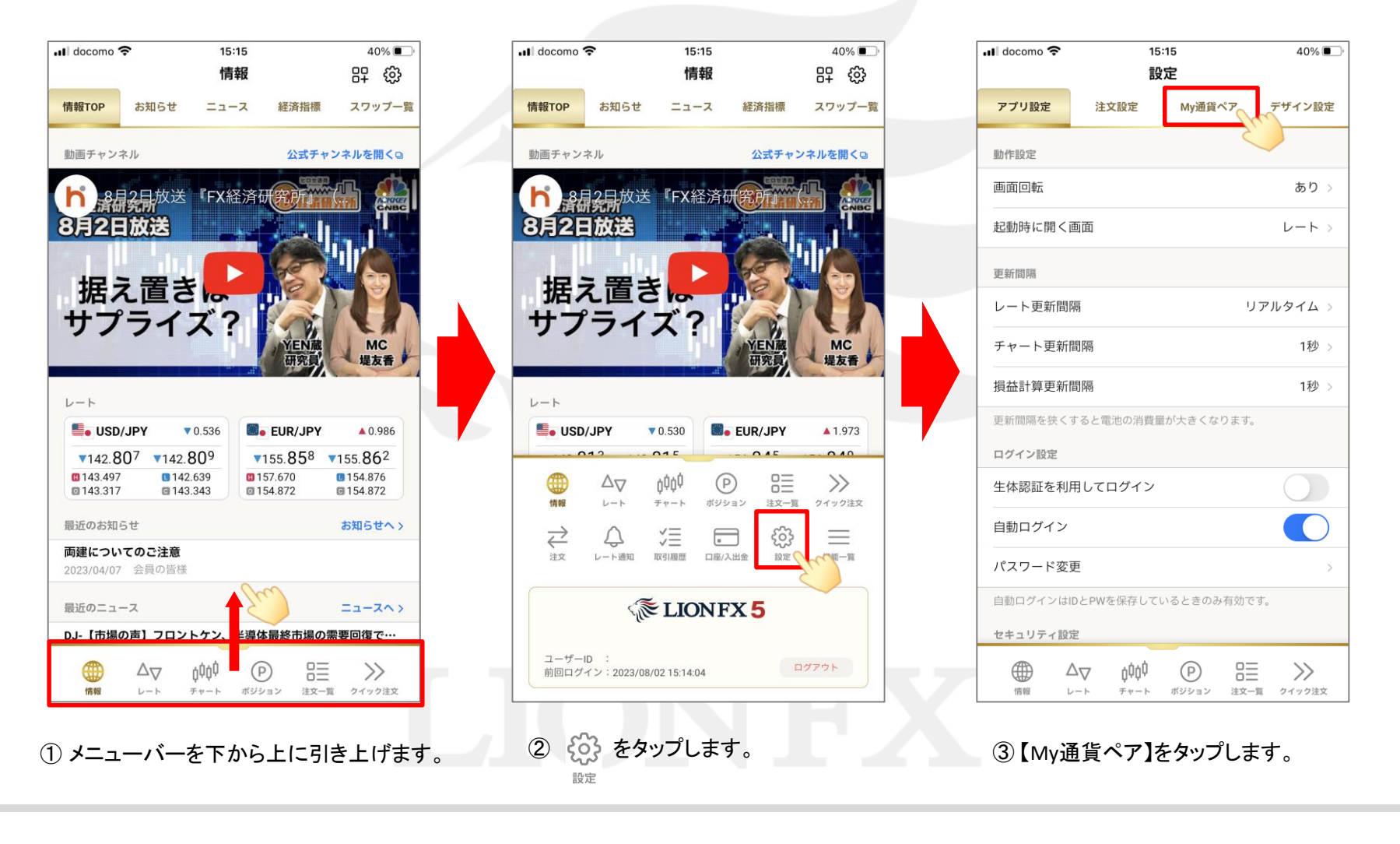

h

LION FX 5

| 📶 docomo 奈                                                                                                    |                    | 15:15<br>=∿⇔ | :             | 39%                     |  |
|----------------------------------------------------------------------------------------------------|--------------------|--------------|---------------|-------------------------|--|
| アプリ設定                                                                                                    | 注文設定               | 設正<br>My通貨个  | <b>ペア</b> デザイ | (···)<br>イン設定           |  |
|                                                                                                    | USD/JPY            |              | 設定            |                         |  |
| Image: Image: | EUR/JPY            |              | 設定            |                         |  |
| X X                                                                                                    | GBP/JPY            |              | 設定            | =                       |  |
| Image: Second second second | AUD/JPY            |              | 設定            | =                       |  |
|                                                                                                    | NZD/JPY            |              | 設定            | =                       |  |
|                                                                                                    | CAD/JPY            |              | 設定            | =                       |  |
| Image: Image: | CHF/JPY            |              | 設定            | =                       |  |
| 🗹   🚬                                                                                                    | ZAR/JPY            |              | 設定            |                         |  |
| V   💁                                                                                                    | TRY/JPY            |              | 設定            | $\equiv$                |  |
|                                                                                                    | EUR/USD            |              | 設定            | =                       |  |
|                                                                                                    | GBP/USD            |              | 設定            | =                       |  |
|                                                                                                    | EUR/GBP            |              | 設定            | =                       |  |
|                                                                                                    | AUD/USD            |              | 設定            | $\equiv$                |  |
| (前報 L                                                                                                    | -≻ <sup>≠</sup> *- | ) P<br>ポジション | □<br>注文─覧 クイッ | <b>&gt;&gt;</b><br>ック注文 |  |

 ④ 設定を行いたい通貨ペアの右側にある 設定 をタップします。
ここでは「USD/JPY」を変更します。

| ul docomo 奈   | 15<br>彭  | 5:16<br>設定 | 39% 🗩 , |  |  |
|---------------|----------|------------|---------|--|--|
| アプリ設定         | 注文設定     | My通貨ペア     | デザイン設定  |  |  |
|               | USD/JPY  |            | 設定      |  |  |
|               | <b>.</b> | SD/JPY     |         |  |  |
| 設定を変更する       | ると注文画面の  | 入力状況が初期    | 化されます。  |  |  |
| 表示            |          |            |         |  |  |
| 基準Lot数        |          |            | 1 Lot   |  |  |
| 許容スリップ        |          |            | 50      |  |  |
| 許容スプレット       | 4        |            | pip     |  |  |
| 指値幅           |          |            | 500 pip |  |  |
| 逆指幅           |          |            | 500 pip |  |  |
| トレール幅         |          |            | 500 pip |  |  |
|               |          |            |         |  |  |
|               | すべての通貨   | iペアにコピー    |         |  |  |
| この通貨ペアを既定値に戻す |          |            |         |  |  |
|               |          |            |         |  |  |

⑤ 数値を変更したい項目をタップします。 ここでは「基準Lot数」を1Lot → 10Lot に 変更します。

|   | II docomo                                                                                                    | ÷  | 15<br>設 | :16<br>定 |    | 3                       | 9%     |  |  |
|---|----------------------------------------------------------------------------------------------------|----|---------|----------|----|-------------------------|--------|--|--|
|   |                                                                                                    |    |         | My通貨^    | *7 |                         | ン設定    |  |  |
| ł |                                                                                                    | US | D/JPY   |          |    |                         |        |  |  |
| 1 | Source State State |    |         |          |    |                         |        |  |  |
|   | いたな変更すると注文画面の入力状況が初期化されます                                                                                                    |    |         |          |    |                         |        |  |  |
|   | 基準Lot数 ×                                                                                                    |    |         |          |    |                         | ×      |  |  |
|   |                                                                                                    |    |         |          |    |                         | 1      |  |  |
|   | +1                                                                                                    | -1 | +10     | -10      | +1 | 00 -                    | ·100   |  |  |
|   | 7                                                                                                    |    | 8       | 9        |    | A                       | c<br>M |  |  |
| 1 | 4                                                                                                    |    | 5       | 6        |    | _                       |        |  |  |
|   | 1                                                                                                    |    | 2       | 3        |    | $\langle \cdot \rangle$ | ٢      |  |  |
|   | 00                                                                                                    | 00 |         |          |    |                         |        |  |  |
|   | 戻す                                                                                                    |    |         |          |    | 切                       | 替      |  |  |
|   |                                                                                                    |    | 0       | ĸ        |    |                         |        |  |  |
|   |                                                                                                    |    |         |          |    |                         |        |  |  |

⑥ キーボードが表示されます。【AC】をタップして、現在の数値を消します。

LION FX 5

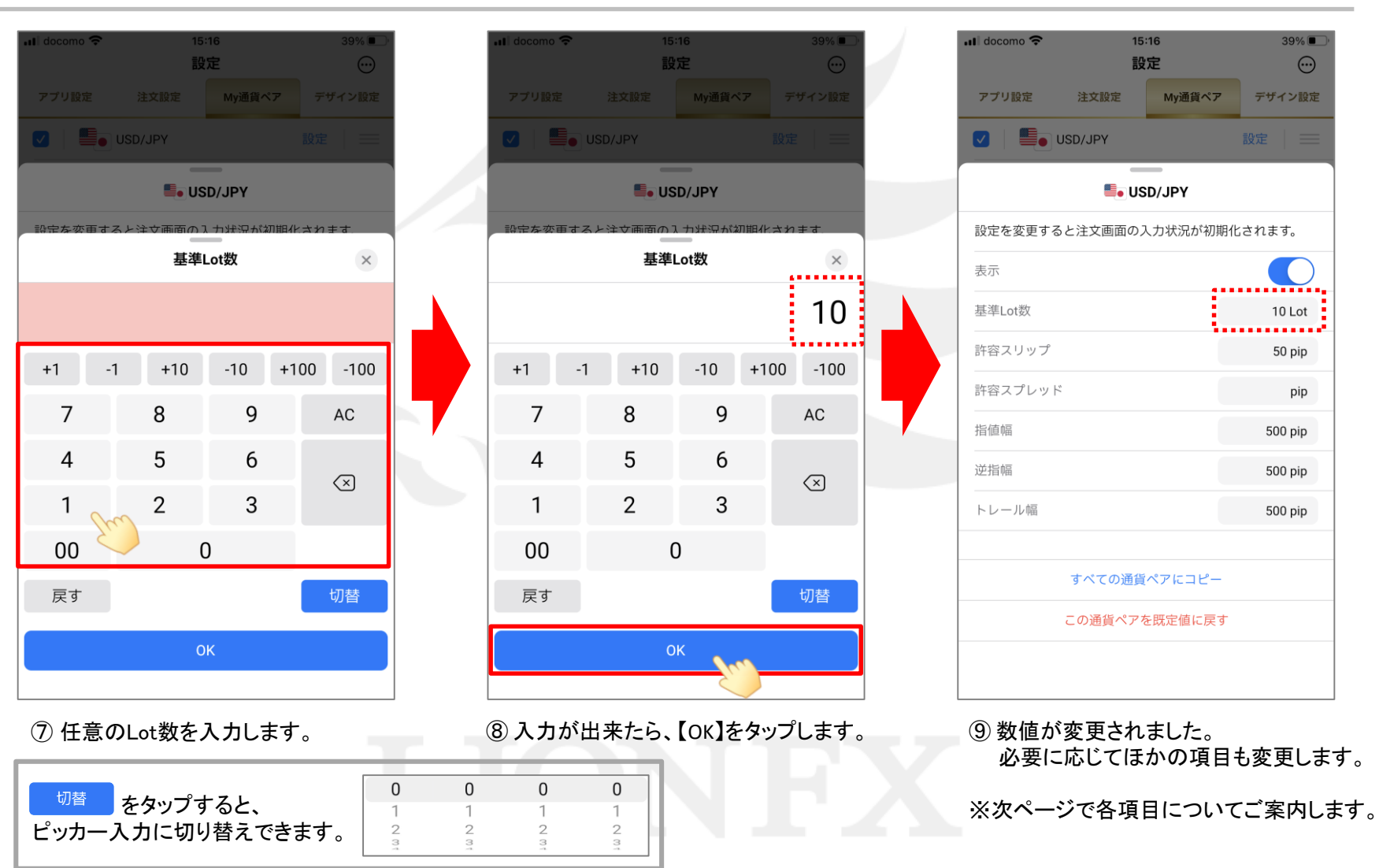

LION FX 5

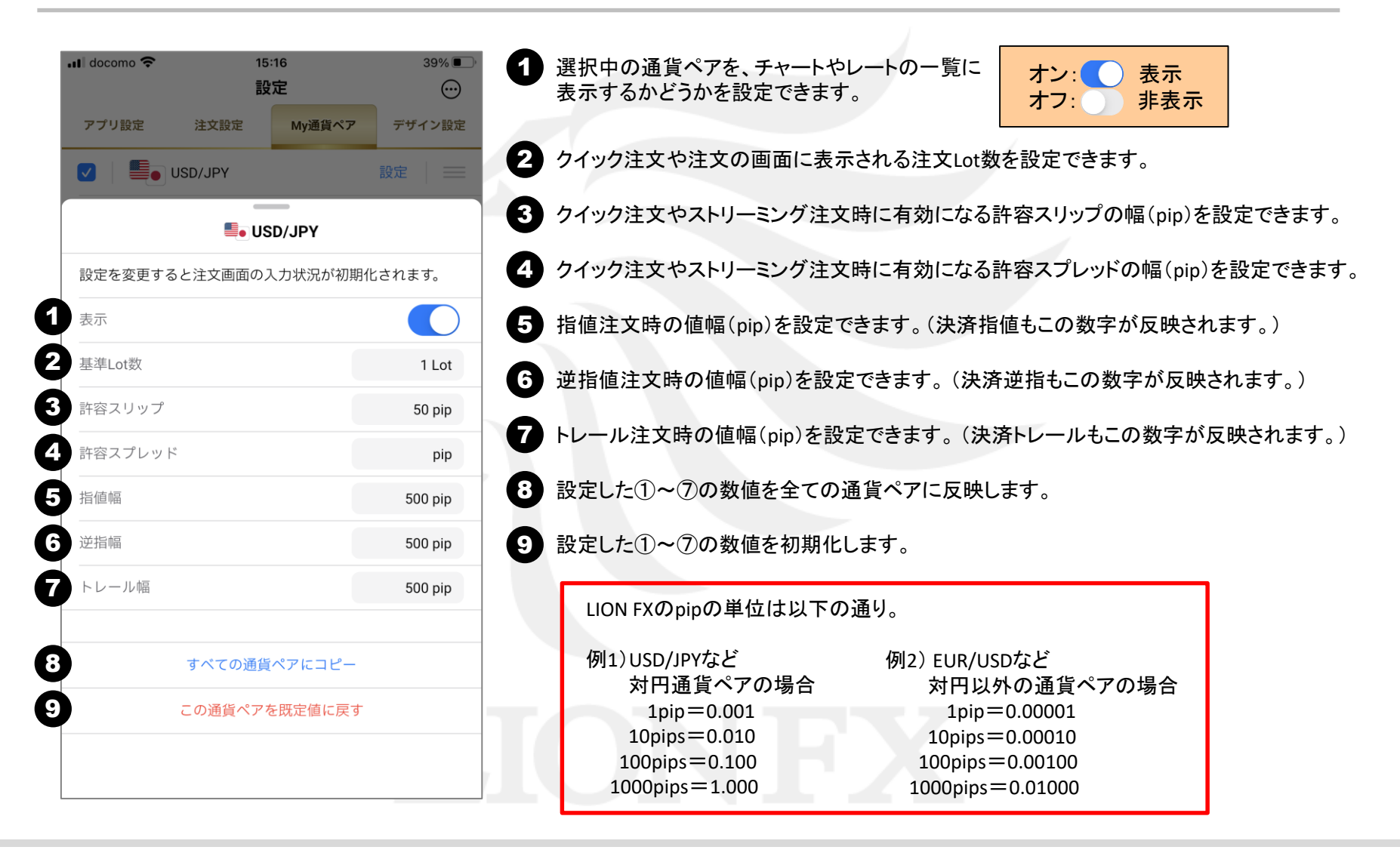

LION FX 5

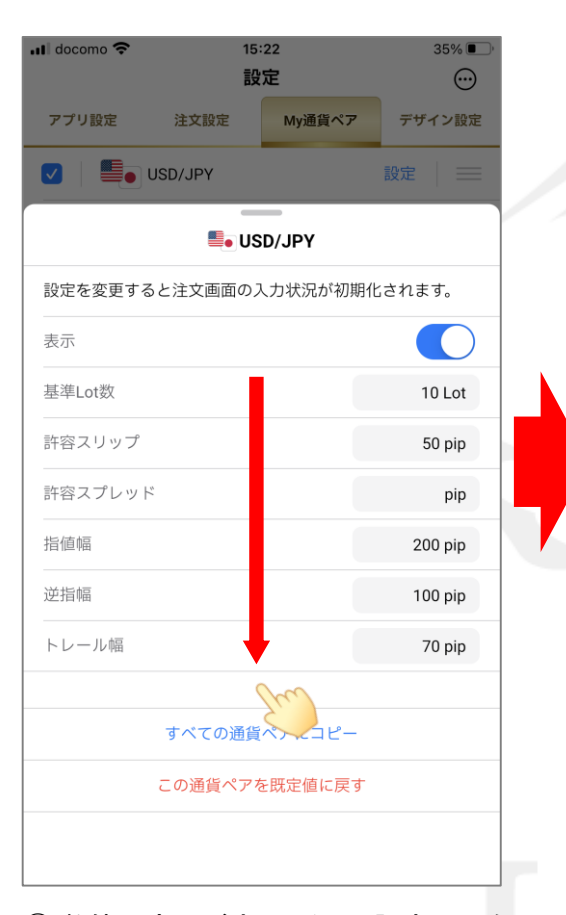

⑩ 数値の変更が完了したら、設定画面を 下向きにスライドして閉じます。

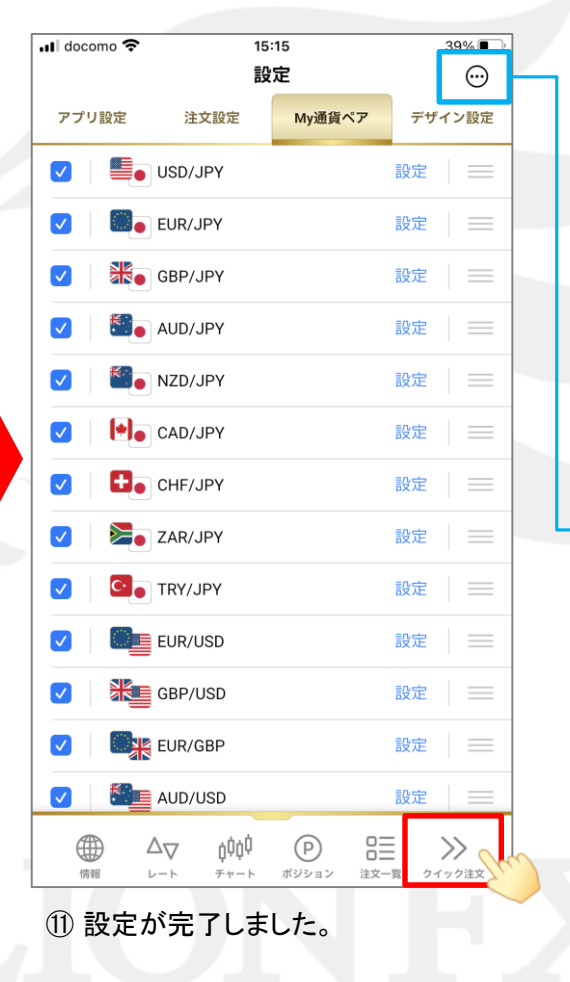

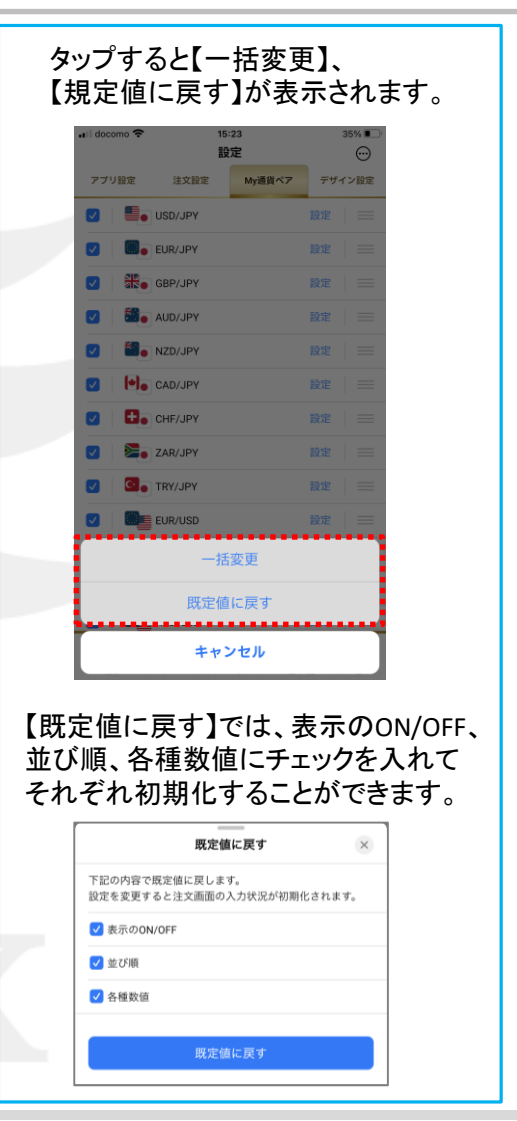

## 通貨ペア別にLot数や指値幅などを設定する / 設定の確認

LION FX 5

#### 設定した数字が反映されているかを確認します。 ※ここではクイック注文の画面で確認します。

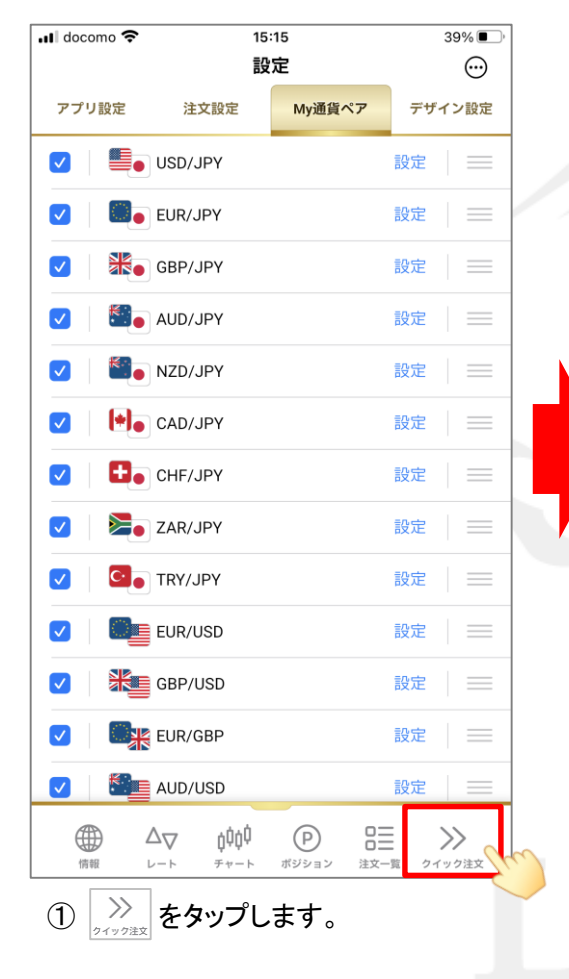

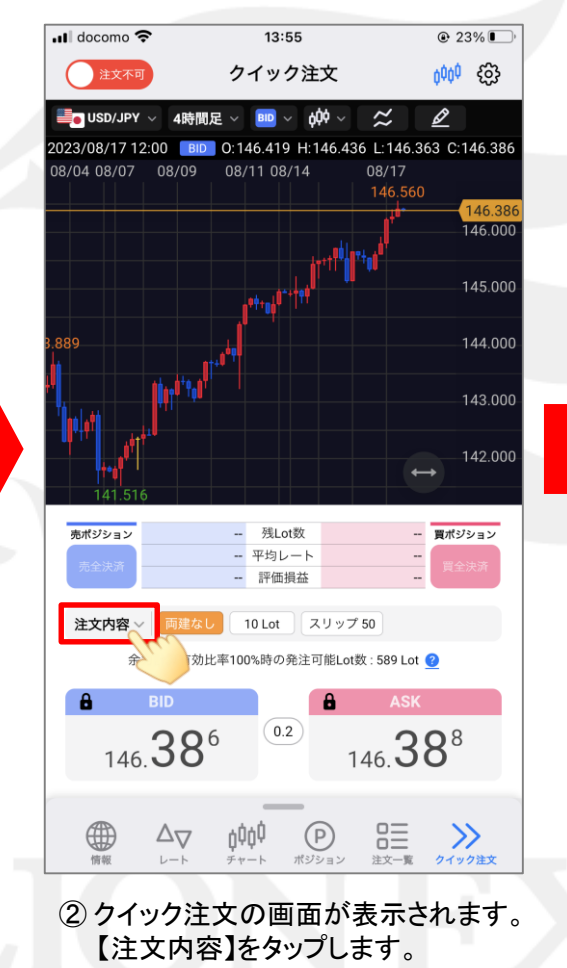

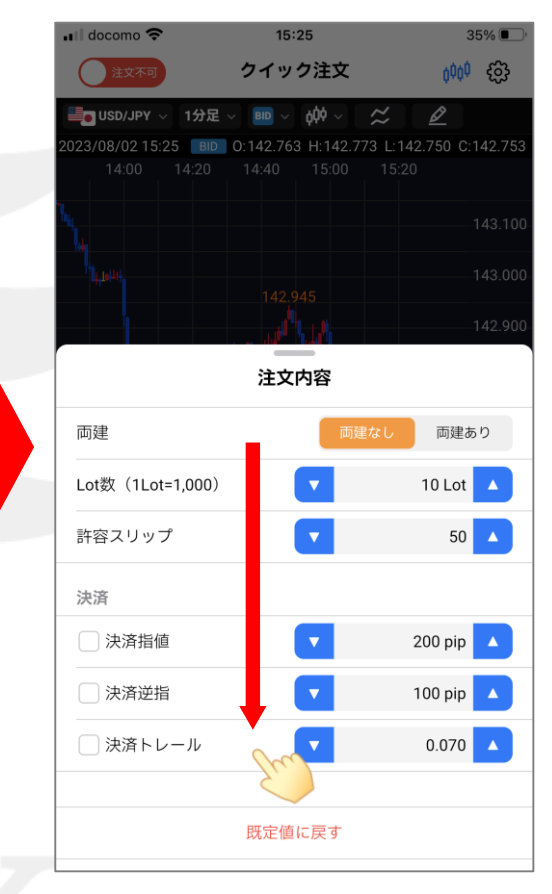

③【注文内容】が表示されます。各項目が 設定した数字になっていることを確認できたら、 画面を下向きにスライドして閉じます。